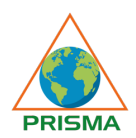

# **Personal Information**

| Particulars                                                          |         | Details |  |
|----------------------------------------------------------------------|---------|---------|--|
| Given / First Name ( Capital Letters)                                |         |         |  |
| Family Name (Capital Letters)                                        |         |         |  |
| Prefix (Click the arrow for Options)                                 |         |         |  |
| Congregation / Organization                                          |         |         |  |
| Suffix ( Congregational Abbreviation E.g. CMF for Claretians )       |         |         |  |
| Name you want in the Certificate of Participation ( Capital Letters) |         |         |  |
| Email ID                                                             |         |         |  |
| Language of Participation                                            | English | French  |  |
| Date of Birth                                                        |         |         |  |
| Gender                                                               | Male    | Female  |  |
| Nationality                                                          |         |         |  |
| Present Address                                                      |         |         |  |
| Country of Residence                                                 |         |         |  |
| Telephone Number                                                     | +       | -       |  |
| Mobile Number                                                        | +       | -       |  |
| WhatsApp Number                                                      | +       | -       |  |
| Highest Education Qualification<br>(Click the arrow for Options)     |         |         |  |

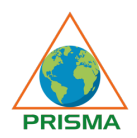

# **Enrollment Information**

| Particulars                                                                       |     | Details |  |
|-----------------------------------------------------------------------------------|-----|---------|--|
| Designation                                                                       |     |         |  |
| Reasons for your interest in African<br>Projects<br>(Click the arrow for Options) |     |         |  |
| Project Knowledge                                                                 |     |         |  |
| Project Trainings Attended Earlier                                                | Yes | No      |  |
| If Yes please give details or N/A                                                 |     |         |  |
| Project Experience                                                                |     |         |  |
| Participated in any PRISMA Trainings before                                       |     |         |  |
| Participation Type                                                                |     |         |  |
| Internet Speed                                                                    |     |         |  |
| Mode of Payment                                                                   |     |         |  |
| Reasons you want to attend this<br>Training                                       |     |         |  |
| Your expectation from PMF Africa<br>Online                                        |     |         |  |

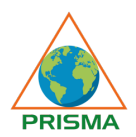

## **Documents Required**

#### Please insert your Photo

| Instructions for uploading Photos                                                   |
|-------------------------------------------------------------------------------------|
| 1.Click inside the box on the left side.                                            |
| 2. Another box will appear with a button 'Browse'                                   |
| 3. Press Browse and select the folder in which your picture is present.             |
| 4. Click on your photo and press 'Open'                                             |
| 5. Your photo will appear on the box in the left side. The process is complete.     |
| 6. In case of any problem, the photo can be sent as attachment along with the form. |

Please insert the copy of your Passport.

| Instructions for uploading your Passport copy.                                             |
|--------------------------------------------------------------------------------------------|
| 1.Click inside the box on the left side.                                                   |
| 2.Another box will appear with a button 'Browse'                                           |
| <ol><li>Press Browse and select the folder in which your<br/>picture is present.</li></ol> |
| 4. Click on your photo and press 'Open'                                                    |
| 5.Your photo will appear on the box in the left side. The process is complete.             |
| 6.In case of any problem, the photo can be sent as attachment along with the form.         |

Date

### Instructions:

- 1. Please save the form as PMF Africa Online 'Your Name'. Also a print a copy of this for your records
- 2. Kindly send the form to register@prismacmf.org.
- 3. You will soon receive an invoice from PRISMA with the payment details. Your payment will confirm your registration for PMF Africa Online.